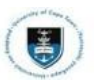

## Uploading Supporting Documents via PeopleSoft Self-Service

 Login to the **PeopleSoft Student Administration Self Service** portal: studentsonline.uct.ac.za

| Password |         |   |
|----------|---------|---|
|          |         |   |
|          |         |   |
|          |         |   |
|          | Sign In |   |
|          | Sign In | K |

- Enter your student number in UPPER CASE in the User ID field e.g., XXXYYY001
- Enter your UCT password in the **Password** field
- Click on the Sign In button
- The **Student Homepage** appears

| Homepage ~         |                                                                                                    |                                                                                                    |                 | C - C - C - C - C - C - C - C - C - C - |
|--------------------|----------------------------------------------------------------------------------------------------|----------------------------------------------------------------------------------------------------|-----------------|-----------------------------------------|
| SFA_BL_ACCOMM      | Profile                                                                                                    | Application Summary                                                                                                    | Admissions      | Academic Records                        |
|                    | 2                                                                                                    | =                                                                                                    |                 | EPE                                     |
|                    | P                                                                                                    |                                                                                                    | K               |                                         |
| Meeting Attendance | MoU/PPA                                                                                                    | Manage Classes                                                                                                    | Student Finance | Undergraduate Fundir                    |
|                    |                                                                                                    | in the second second se | 2               | <b>m</b>                                |
|                    | Image: Second second se |                                                                                                    |                 | 1                                       |
|                    |                                                                                                    |                                                                                                    |                 |                                         |

• Click on the Admissions tile

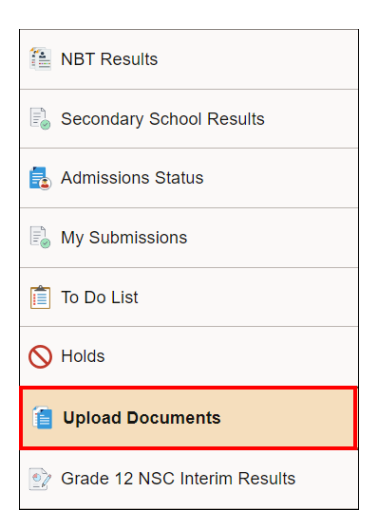

• Select the Upload Documents tab from the menu on the left

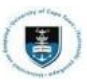

| ou are invited to update your application by unloading docume                                                                           | nts here                                                                                                    |
|----------------------------------------------------------------------------------------------------|----------------------------------------------------------------------------------------------------|
| ou are invited to update your application by uploading docume                                                                           | ta note.                                                                                                    |
| he only documents you are able to upload here are listed wher<br>ermitted File Types: .doc, .docx, .htm, .jpeg, .jpg, .odt, .pdf, .rtf, | i you add the attachment. Should you wish to submit a document that is not listed here, please submit to us via email. , tif, .xls, .xlsx. |
| pplication Year                                                                                                    |                                                                                                    |
| ear<br>2024 ¥                                                                                                    |                                                                                                    |
| pload your documents                                                                                                    |                                                                                                    |
| + ←                                                                                                    |                                                                                                    |
| Document                                                                                                    | File                                                                                                    |
|                                                                                                    |                                                                                                    |
|                                                                                                    |                                                                                                    |

• Click the **Plus Symbol ( + )** button to upload your supporting documents.

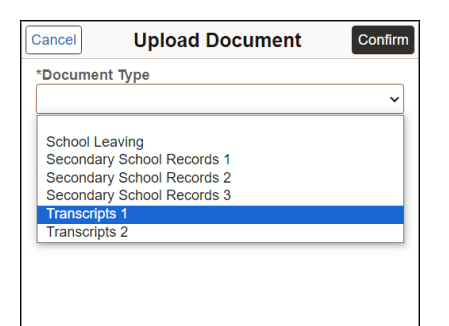

• Select the Document Type from the drop-down list.

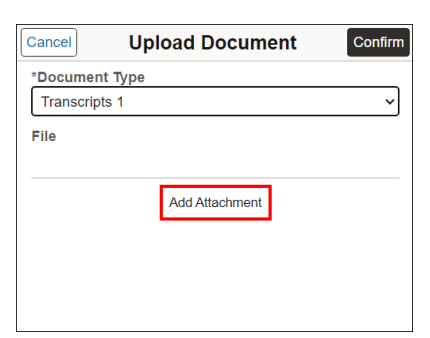

• Click the Add Attachment button to upload your supporting documents.

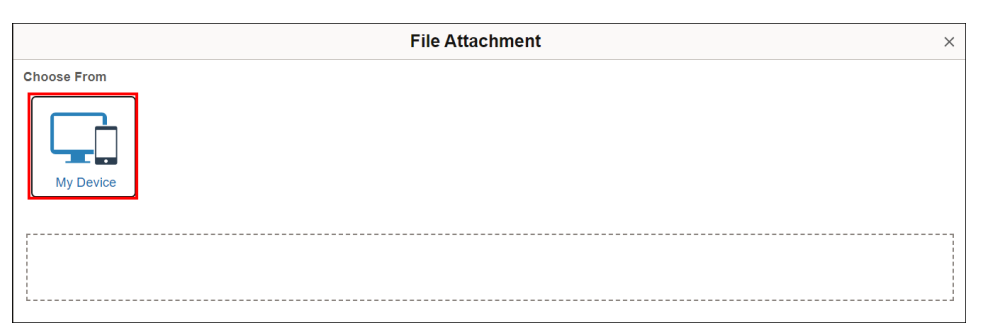

• Click on the My Device button

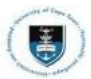

| organize • New tolder                                                                           |                  |                                                                                                    | III • 🔟 🕜                                                                                                    |
|-------------------------------------------------------------------------------------------------|------------------|----------------------------------------------------------------------------------------------------|----------------------------------------------------------------------------------------------------|
| Quick access     Desktop     Pownloads                                                          | Name<br>©<br>B   | Date modified<br>2023/06/08 14:08<br>2023/06/07 16:18<br>2023/05/24 15:26                                            | Type<br>Adobe Acrobat D<br>Microsoft Excel W<br>Adobe Acrobat D                                              |
| Documents     #       Pictures     #       2023 Documents       Old Student Guides       Snagit |                  | 2023/05/23 09:47<br>2023/05/11 08:33<br>2023/05/04 10:18<br>2023/04/25 12:18<br>2023/04/25 09:26<br>2023/04/05 13:07 | Adobe Acrobat D<br>Application<br>Microsoft Word 9<br>Adobe Acrobat D<br>Adobe Acrobat D<br>Microsoft Word 9 |
| Updated Guides                                                                                  | C Transcript 1   | 2023/03/28 11:08                                                                                                    | Adobe Acrobat D                                                                                              |
| OneDrive                                                                                        | 2<br>2<br>2<br>2 | 2023/03/08 10:44<br>2023/03/08 10:44<br>2023/03/08 10:44<br>2023/03/08 10:44                                         | Microsoft Excel 9<br>Microsoft Excel 9<br>Microsoft Excel 9                                                  |
| <ul> <li>This PC</li> <li>Libraries</li> <li>Network</li> </ul>                                 |                  | 2023/02/28 12:02<br>2023/02/22 10:49<br>2023/02/22 10:42                                                             | Microsoft Word D<br>Microsoft Excel W<br>Adobe Acrobat D                                                     |
|                                                                                                 | ■ here str       | 2023/02/01 14:28                                                                                                    | Text Document                                                                                                |

• Select the supporting document you wish to upload.

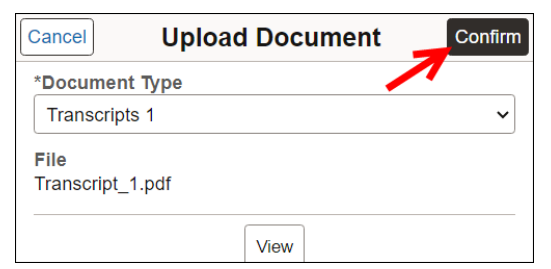

• Click on the **Confirm** button.

| File Attachment    | × |
|--------------------|---|
| Choose From        |   |
|                    |   |
| My Device          |   |
| Upload             |   |
| File Size: 11880KB |   |

• Click the **Upload** button.

| Upload your documents |                  |
|-----------------------|------------------|
| Document              | File             |
| Transcript 1          | Transcript_1.pdf |
|                       | Submit           |

• Click the **Submit** button

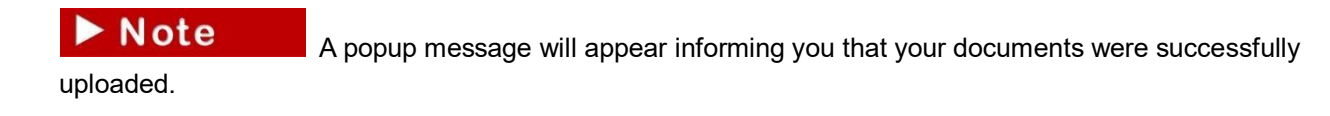